Suojatun sähköpostiviestin lähettäminen

# Sisältö

| Sι | uojatun viestin lähettäminen Oulun kaupungille   | . 2 |
|----|--------------------------------------------------|-----|
|    | Sähköpostiviestipalveluun rekisteröityminen      | . 2 |
|    | Sähköpostiviestin kirjoittaminen ja lähettäminen | . 3 |
|    | Rekisteröinnin voimassaolo                       | . 5 |

## Suojatun viestin lähettäminen Oulun kaupungille

Käytä palvelua, kun lähetät meille henkilötietojasi tai muuta luottamuksellista tietoa. Suojatun sähköpostiviestin lähettäminen Oulun kaupungille edellyttää rekisteröitymisen palvelun käyttäjäksi sähköpostiosoitteella.

#### Sähköpostiviestipalveluun rekisteröityminen

- 1. Mene selaimella osoitteeseen https://securemail.ouka.fi
- 2. Rekisteröidy palveluun kirjoittamalla oma sähköpostiosoitteesi *Lähettäjä*-kenttään ja klikkaa tämän jälkeen *Jatka*-painiketta.

| οι        | JLU        | <b>Oulu</b> Capital<br>of Northern<br>Scandinavia | LUOTTAMUKSELLINEN VIESTI<br>- Viestin lähetys | 0                      |
|-----------|------------|---------------------------------------------------|-----------------------------------------------|------------------------|
| Lähettäjä | etunimi.su | ukunimi@gmail.com                                 |                                               |                        |
|           | Jatka      |                                                   | © 1999 - 2020 <u>Deltagon Group Oy</u>        | . All rights reserved. |

3. Rekisteröi sähköpostiosoitteesi Rekisteröidy-painikkeella.

Mikäli kirjoitit väärän sähköpostiosoitteen tai haluat vaihtaa sen, pääset edelliselle sivulle *Takaisin*painikkeella.

Voit myös lopettaa istunnon Lopeta-painikkeella, mikäli haluat keskeyttää rekisteröitymisen.

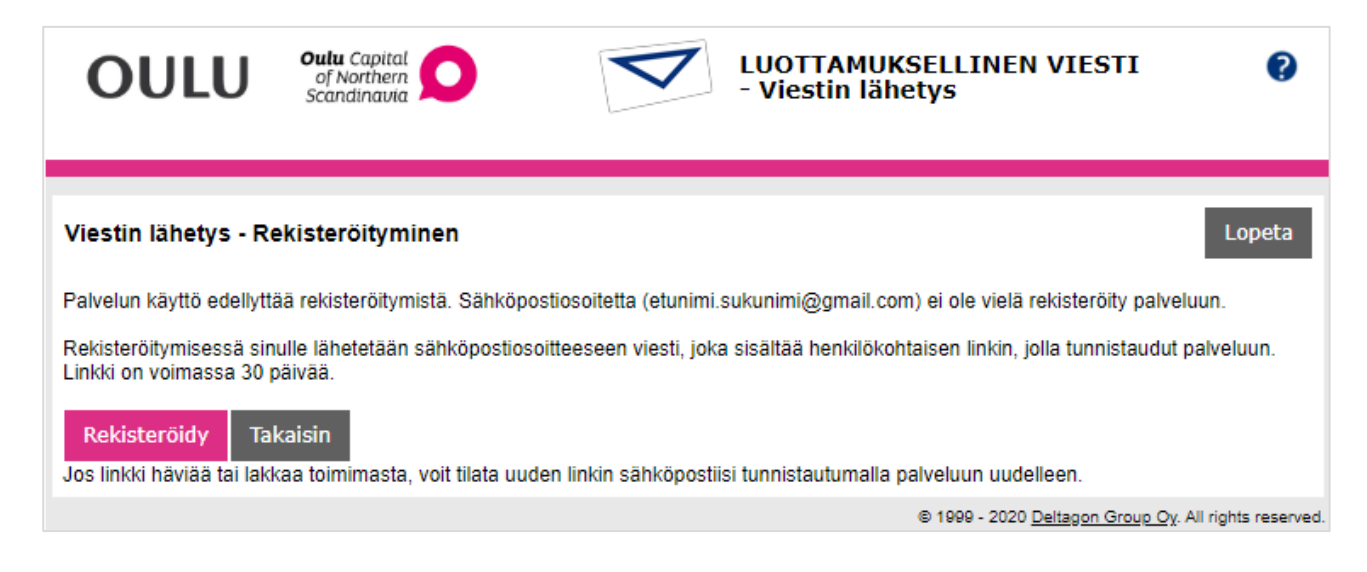

4. Saat vielä ilmoituksen rekisteröinnin onnistumisesta. Voit nyt joko sulkea selaimen tai mennä omaan sähköpostiisi ja jatkaa salatun viestin lähettämiseen.

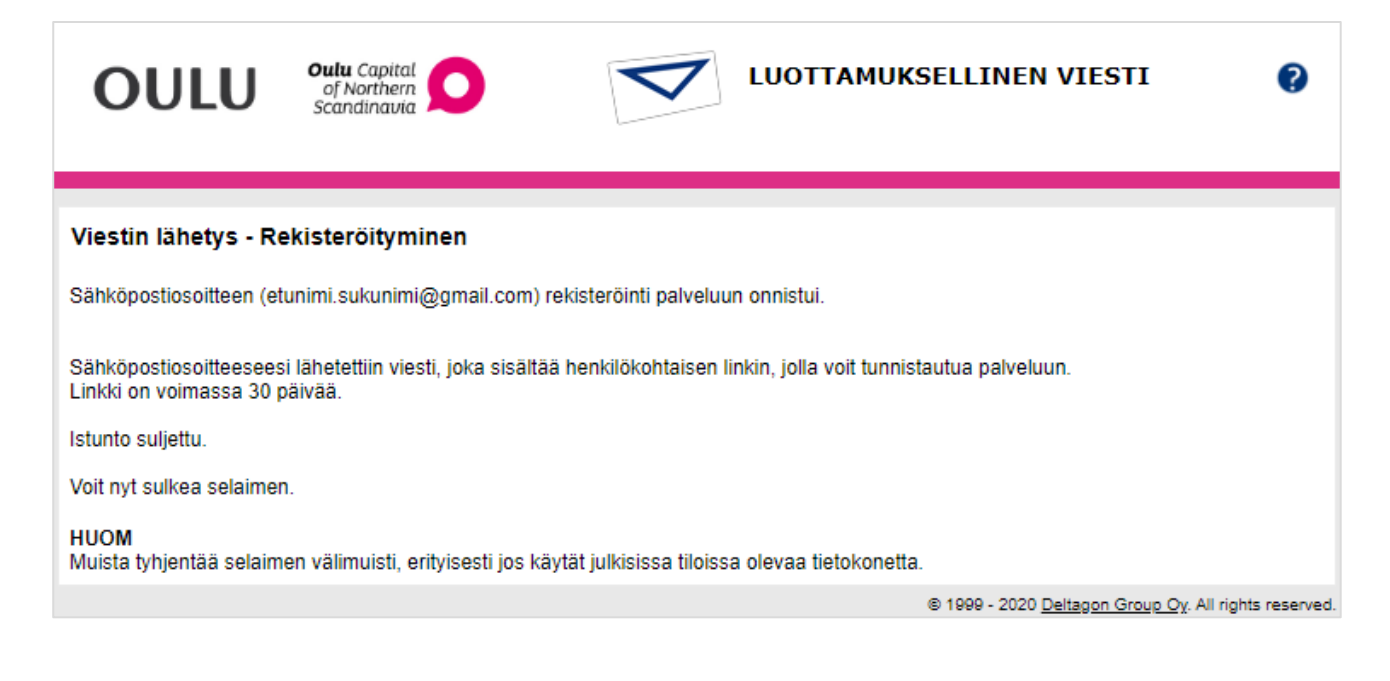

### Sähköpostiviestin kirjoittaminen ja lähettäminen

Rekisteröitymisen jälkeen saat rekisteröimääsi sähköpostiosoitteeseen linkin, jonka kautta pääset kirjoittamaan suojattua sähköpostiviestiä

1. Avaa saamasi viesti ja klikkaa viestin alaosasta löytyvää linkkiä.

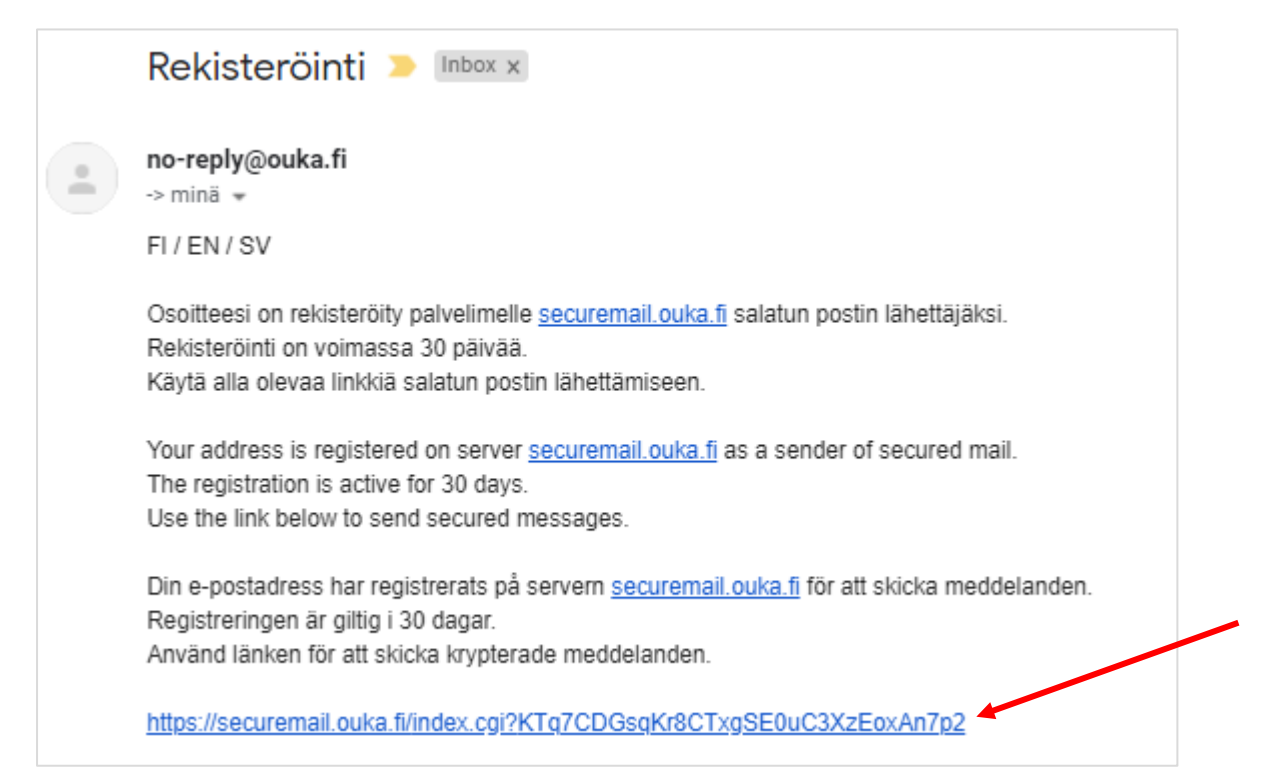

2. Linkki avaa uuden suojatun viestipohjan. Oma sähköpostiosoitteesi on pohjassa jo valmiina.

Kirjoita Vastaanottaja-kenttään vastaanottajan osoite esim. etunimi.sukunimi@ouka.fi

- Vastaanottajia voi olla useampia. Uusi vastaanottaja lisätään Plus-painikkeella.
- Mikäli haluat poistaa osoitteen, voit tehdä sen punaisesta ruksista.

| OUL           | <b>Oulu</b> Capital<br>of Northern<br>Scandinavia | - Viest | AMUKSELLINEN VI<br>in lähetys | ESTI 💡                           |
|---------------|---------------------------------------------------|---------|-------------------------------|----------------------------------|
|               | Uusi viesti                                       |         |                               | D <mark>soitekirja</mark> Lopeta |
| Lähettäjä     | etunimi.sukunimi@gmail.com                        |         |                               |                                  |
| Vastaanottaja | etunimi.sukunimi@ouka.fi                          |         | ×÷                            |                                  |
| Aihe          |                                                   |         |                               |                                  |
|               | Pyydä lukukuittaus                                |         |                               |                                  |
| Viesti        |                                                   |         |                               |                                  |

- 3. Kirjoita viestin aihe Aihe-kenttään.
- 4. Halutessasi voit pyytää viestin lukukuittauksen klikkaamalla Pyydä lukukuittaus -kohtaa. Viesti kirjoitetaan sille varattuun Viesti-kenttään. Myös Allekirjoitukselle on oma kenttänsä. Voit lisätä viestiin liitetiedoston Valitse tiedostot- ja Liitä -painikkeilla.
- 5. Kun viesti on valmis, klikkaa Lähetä-painiketta.

Kun viesti on lähetetty, saat siitä vielä vahvistuksen.

| OUL                                          | U Oulu Capital<br>of Northern<br>Scandinavia                                                                | V        | LUOTTAMUKS<br>- Viestin lähe | SELLINEN VIESTI<br>etys            | 0                   |
|----------------------------------------------|----------------------------------------------------------------------------------------------------|----------|------------------------------|------------------------------------|---------------------|
| Vahvistus                                    |                                                                                                    |          |                              | Uusi viesti                        | Lopeta              |
| Viestin lähetys                              | onnistui.                                                                                                   |          |                              |                                    |                     |
| Lähettäjä<br>Vastaanottaj<br>Aihe<br>Päiväys | etunimi.sukunimi@gmail.com<br>j <b>a</b> etunimi.sukunimi@ouka.fi<br>testiviesti<br>Thu, 14.5.2020 16:08:18 |          |                              |                                    |                     |
| diipadaapa                                   |                                                                                                    |          |                              |                                    |                     |
| Viesti liiteti                               | edostoineen (zip)                                                                                           | Tallenna |                              |                                    |                     |
|                                              |                                                                                                    |          |                              | © 1999 - 2020 Deltagon Group Oy. A | Il rights reserved. |

- Voit halutessasi tallentaa viestin *Tallenna*-painikkeella.
  Voit myös kirjoittaa uuden viestin *Uusi viesti* -painikkeella.
- 7. Kun olet valmis, sulje viestin lähetys oikeassa yläreunassa olevalla *Lopeta*-painikkeella ja sulje selain.

#### Rekisteröinnin voimassaolo

Suojattujen viestien lähettäminen palvelun kautta onnistuu 30 päivän ajan.

30 päivän jälkeen sinun täytyy rekisteröidä sähköpostiosoitteesi uudelleen Tilaa uusi linkki -painikkeella.

Uudelleen rekisteröitymällä saat taas kuukauden mittaisen käyttöoikeuden suojattujen viestien lähettämiseen.

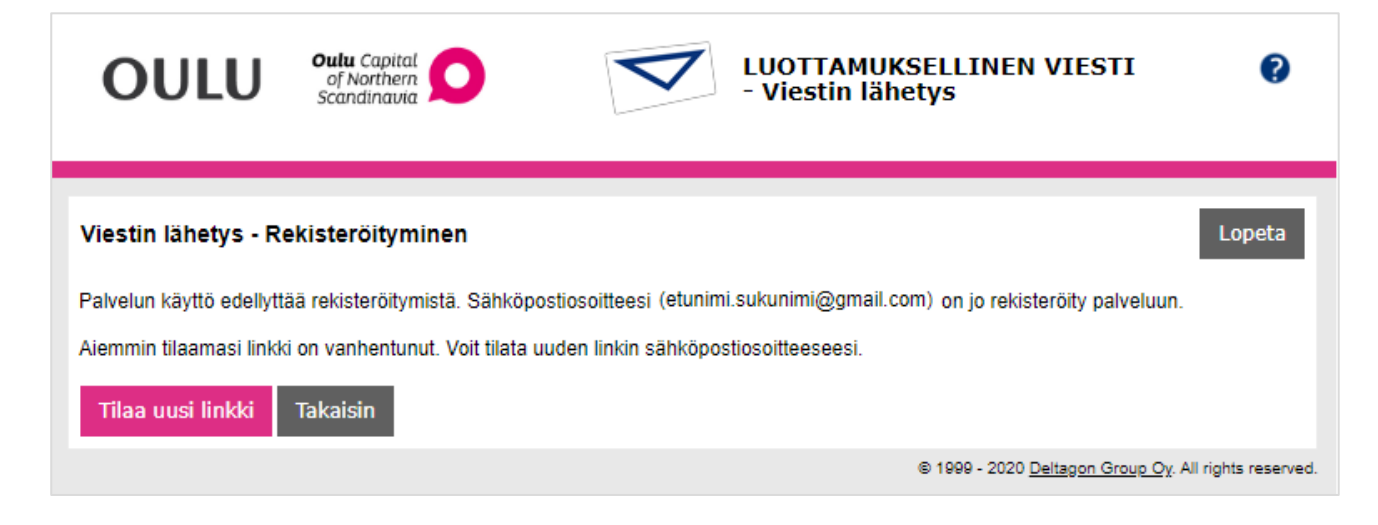